# Kort over menuer

## Liste over menuer

Dette diagram viser de punkter, der findes på hver menu.

| Tilbehør             | Menuen Papir         | Rapporter                    |
|----------------------|----------------------|------------------------------|
| Udskift forbrugsstof | Standardkilde        | Side for menuindstillinger   |
| Cyan kassette        | Papirstørrelse/-type | Enhedsstatistik              |
| Magenta kassette     | Konfigurer MP        | Netværkskonfigurationsside   |
| Gul kassette         | Erstat med størrelse | Side med netværksindstilling |
| Sort blækpatron      | Papirvægt            | Profilliste                  |
| Cyan billedenhed     | llægning af papir    | Udskr. skr.typer             |
| Magenta billedenhed  | Brugerdef. typer     | Udskriv bibliotek            |
| Gul billedenhed      | Brugerdef. navne     | Demoudskrift                 |
| Sort billedenhed     | Universel opsætning  | Aktivrapport                 |
| Spildtonerbeholder   |                      |                              |
| Fuser                |                      |                              |
| Overførselsmodul     |                      |                              |
|                      |                      |                              |
| Sikkerhed            | N                    | etværk/Porte Hi              |

### Indstillinger

Generelle indstillinger Flash Drive-menu Udskriftsindstillinger nger [x] Opsætningsmenu Menuen Efterbehandling Menuen Kvalitet Menuen Jobstatistik Menuen Værktøjer Menuen XPS Menuen PDF Menuen PostScript Menuen PCL-emulering Menuen HTML Menuen Billede

Diverse sikkerhedsindstillinger Fortrolig udskrift Slet disk Sikkerhedslogfil Indstil dato og klokkeslæt

Aktiv NIC Standardnetværk\* Standard-USB Parallel [x] Seriel [x] SMTP-opsætning

### Hjælp

Udskriv alle guider Farvekvalitet Udskriftskvalitet Vejledning til udskrivning Vejledning til medier Vejledning til udskrivningsfejl Menuen Kort Informationsvejledning Vejledning til tilslutning Vejledning til transport Vejledning til forbrugsstoffer

\* Afhængigt af printeropsætningen vil dette menuelement vises som Standardnetværk, Trådløst netværk, eller Netværk [x].

## **Om startsiden**

Når printeren tændes, vises en basisskærm, kaldet startskærmen, på displayet. Brug knapperne på startskærmbilledet til at starte en handling.

Bemærk! Knapperne på startskærmbilledet kan variere, afhængigt af startskærmbilledets indstillinger.

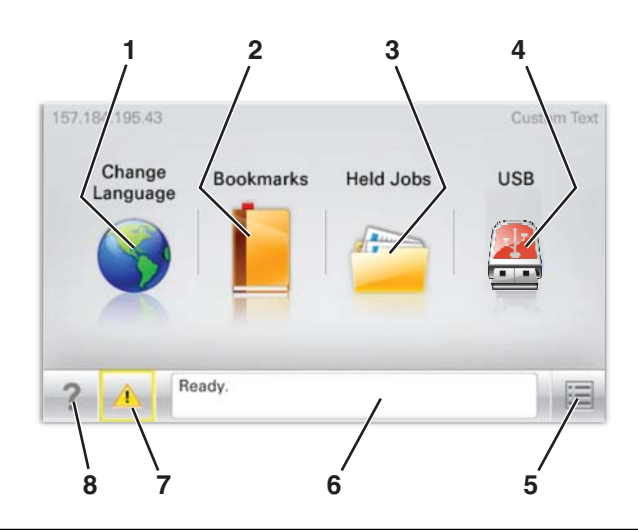

| Displa | yelement               | Beskrivelse                                                                                                    |
|--------|------------------------|----------------------------------------------------------------------------------------------------|
| 1      | Skift sprog            | Giver mulighed for midlertidig ændring af primært sprog og rapporter på displayet, de vil vedblive<br>at gælde, medmindre de ændres.      |
| 2      | Bogmærker              | Giver mulighed for at oprette, organisere og gemme en række bogmærker (URL'er) i en<br>træstrukturvisning med mapper og fillinks.         |
| 3      | Tilbageholdte opgaver  | Viser alle tilbageholdte job                                                                                                    |
| 4      | USB                    | Viser filer på et USB-drev                                                                                                    |
| 5      | Menuer                 | Viser menuerne                                                                                                    |
| 6      | Statusbeskedbjælke     | <ul> <li>Viser den nuværende printerstatus, såsom Klar eller Optaget</li> </ul>                                                           |
|        |                        | Bemærk! Sørg for, at meddelelsen Klar vises, før der udføres printeropgaver.                                                              |
|        |                        | <ul> <li>Viser printerforhold, f.eks. Toner snart tom eller Patron snart tom</li> </ul>                                                   |
|        |                        | <ul> <li>Viser meddelelser om, hvad brugeren bør gøre, og giver instruktioner, for at printeren kan<br/>fortsætte behandlingen</li> </ul> |
| 7      | Status/forbrugsstoffer | Viser en advarsel eller fejlmeddelelse, hver gang printeren kræver en handling fra brugerens side<br>for at kunne fortsætte behandlingen  |
|        |                        | Tryk på denne for at få adgang til beskedskærmen for mere information om beskeden samt<br>hvordan man fjerner den.                        |
| 8      | Tip                    | Åbner kontekst-sensitive Hjælp-oplysninger på berøringsskærmen                                                                            |
|        |                        | Bemærk! Alle menuer har en Tip-knap.                                                                                                    |

### Denne kan også vises på startskærmen:

| Displayelement              | Beskrivelse                                                                      |
|-----------------------------|----------------------------------------------------------------------------------|
| Søg efter Tilbageholdte job | Søger enhver af de følgende dele og viser søgeresultater:                        |
|                             | <ul> <li>Brugernavne for tilbageholdte og fortrolige udskriftsopgaver</li> </ul> |
|                             | • Opgavenavne for tilbageholdte opgaver, undtaget fortrolige udskriftsopgaver    |
|                             | Profilnavne                                                                      |
|                             | Bogmærkebeholder eller navne på udskriftsjob                                     |
|                             | USB-beholder eller navne på udskriftsjob for understøttede filtyper              |